# **USAS-R**

#### 2021 FISCAL YEAR-END CLOSING PROCEDURES

# **Pre-Closing Procedures**

The following steps MAY BE completed prior to closing for fiscal year-end:

•Enter July requisitions

•Close Out all possible purchase orders

•Void any old outstanding disbursements

#### **District/Building Financial Data**

- The Central office square footage and ITC IRN information must be updated in Core/Organization.
- The district profile includes information to report the central office square footage for the district and the ITC IRN.
- NOACSC IRN 085639
- Needs setup 1<sup>st</sup> year on Redesign
- Classic's USAEMDB/DSTMNT

| Organization Detail              |           |                  |
|----------------------------------|-----------|------------------|
| Im                               | 009149    |                  |
| Name                             | Cotton (  | Demo) Schools    |
| Attention                        | Tim McC   | Guire, Treasurer |
| Address                          |           |                  |
|                                  | Line 1    | 1795 Rains Park  |
|                                  | Line 2    |                  |
|                                  | City      | Patterson        |
|                                  | State     | OH               |
|                                  | Zip       | 45084            |
|                                  | Country   | US               |
| ls Foreign<br>Phone              |           |                  |
|                                  | Phone     |                  |
|                                  | Extension |                  |
|                                  | Country C | ode              |
| Phone Number                     |           |                  |
| County                           | Sloan C   | ounty            |
| Federal Ein                      | 8131166   | 679              |
| State Vendor Id                  | 7347091   | 146              |
| Central Office<br>Square Footage |           | 3,000            |
| ITC IRN                          | 123456    |                  |

### **District/Building Financial Data**

- The Building Profiles information is located in Periodic/Building Profiles. The building profiles includes information to report the correct square footage, bussing percentages, and lunchroom percentages for each building of the district.
- This will need to be filled in during the first FY you are on Redesign. It will save after that.

Classic's USAEMSDB/BLDMNT

|      |      | 1                                          |                         |                |                           |                      |
|------|------|--------------------------------------------|-------------------------|----------------|---------------------------|----------------------|
| P Cr | eate |                                            |                         |                |                           |                      |
|      |      | IRN                                        | Description             | Square Footage | Transportation Percentage | Lunchroom Percentage |
|      |      |                                            |                         |                |                           |                      |
| D    | Ø    | O 111111                                   | Sampleville High School | 25,000         | 31%                       | 75                   |
| ь    | Ø    | <b>O</b> 99999                             | Sampleville Elementary  | 10,000         | 50%                       | 75                   |
|      |      | IRN                                        | 99999                   |                |                           |                      |
|      |      | 1011                                       | 20000                   |                |                           |                      |
|      |      | Description                                | Sampleville Elementary  |                |                           |                      |
|      |      |                                            | Sampleville Elementary  |                |                           |                      |
|      |      |                                            | Sampevile Liementary    |                |                           |                      |
|      |      |                                            | Sampeville Liementary   |                |                           |                      |
|      |      | Square Footage                             | 10,000                  |                |                           |                      |
|      |      | Square Footage<br>Transportation Percentaj | 10,000<br>ge 50.00      |                |                           |                      |

### **DISTRICT/BUILDING FINANCIAL DATA**

There is a template report available called "SSDT District Building Information" that can be generated for the transportation and lunchroom percentages and building square footage.

Report Manager

| Imp | Import Report Create Form |   |   |   |      |          |            |                                    |                          |               |
|-----|---------------------------|---|---|---|------|----------|------------|------------------------------------|--------------------------|---------------|
|     |                           |   |   |   |      | Favorite | Created by | Report Name 12                     | Description              | Report Object |
|     |                           |   |   |   |      |          | ssdt 😢     | %building%                         |                          |               |
| ÷   | ۲                         | ľ | 0 | ð | - 55 |          | SSDT       | SSDT District Building Information | District Building Report | Building      |

### **ACCOUNT VALIDATION**

 Run the SSDT Account Validation Report to ensure no invalid accounts exist. If invalid accounts do exist, they should be changed via the 'ACCOUNT CHANGE' program under UTILITIES.

NOTE: This report will only check for invalid dimensions. Some of the other warning messages from Classic's VALACT (listed below) are validated during the Level 1/Level 2 Validation Reports in the Data Collector.

- ODE warning regarding OPU to be entered for specified func/obj per EMIS guide
- Function, Object and Receipt must be defined at a higher level of detail
- ODE warning regarding SUBJ or IL to be entered for this func/obj in most cases
- Valid EMIS category entered for this fund (see next slide)
- If the Level 1 or Level 2 reports contain <u>fatal</u> errors, (and the district has closed the fiscal year), the district can re-open June of the prior fiscal year and make any necessary changes.

# **EMIS Fund Categories**

The existing EMIS Fund Categories in Classic are not implemented in the Redesign. However, any existing EMIS Fund Categories a district had in Classic are imported over. SSDT has not been given any official word from ODE whether the EMIS Fund Categories are still in use. Looking through the Level 2 Report Explanation as well as the General Issues guide on ODE's website, ODE doesn't appear to be issuing a <u>fatal</u> error for a missing <u>EMIS fund</u> <u>category</u>.

# **EMIS Fund Categories**

If your district would like to proceed with reviewing and/or updating their EMIS Fund Categories in the Redesign as a precautionary step, you may perform the following:

- On the CASH grid, add the 'EMIS FUND CATEGORY' column to the grid (under Standard Custom Fields). Filter by '<> (space)' to query all funds that contain an EMIS Fund Category.
- ODE's current EMIS manual (section 6.2 Cash record), contains a listing of available EMIS Fund Categories. If an EMIS fund category is required but the list of options don't apply, enter an asterisk \* in the EMIS Fund Category field.

| 1 Acco     | unts  |   |      |      |                         |                    |
|------------|-------|---|------|------|-------------------------|--------------------|
| <b>+</b> C | reate | ] |      |      |                         |                    |
|            |       |   | Fund | SCC  | Description             | EMIS Fund Category |
|            |       |   |      |      |                         | O €                |
| ۲          | ß     | 0 | 451  | 9007 | DATA COMMUNICATION FUND | PC                 |
| ۲          | ß     | 0 | 451  | 9009 | DATA COMMUNICATION FUND | PC                 |
| ۲          | ß     | 0 | 451  | 9010 | DATA COMMUNICATION FUND | PC                 |

## **Operational Units**

**Check Operational Units** 

- View OPUs under Core/OPUs or Run an 'SSDT OPU LISTING' report under the Report Manager. Review OPUs to make sure your IRN numbers and Entity types are correct.
- Use **CORE/OPUs** to make any necessary changes. All OPUs must have a valid IRN
- The IRN for the "000" OPU has to equal the reporting district IRN

| <b>+</b> C | reate |   |      |                   |        |
|------------|-------|---|------|-------------------|--------|
|            |       |   | Code | Description       | IRN #  |
|            |       |   |      |                   |        |
| ۲          | Ø     | 0 | 000  | District Wide IRN | 009149 |
| ۲          | ß     | 0 | 100  | Elem School       | 833386 |
| •          | 12    | 0 | 200  | High School       | 977971 |

# Appropriations

Use the **SCENARIOS** option under **BUDGETING** to enter next year proposed budgets and revenue estimates

*Please refer to the Budgeting Scenario steps on the SSDT WIKI for further information* 

- Appendix > Useful Procedures
  - <u>https://wiki.ssdt-ohio.org/display/usasrdoc/Budgeting+Scenario+Steps</u>

# Month-end Closing

### Month-End Closing

- Proceed with closing out June as normal.
  - Enter all transactions for the current month.
  - Reconcile USAS records with your bank(s)
    - See 'USAS-R Month End Balancing Checklist' handout
    - Under the Periodic menu, select 'Cash Reconciliation' to enter your cash reconciliation information for the month
    - If you don't use 'Cash Reconciliation' every month, <u>it must be done in June</u> for Period H reporting
  - Generate the 'SSDT Cash Summary' report and the 'SSDT Financial Detail' report
    - The detail report may be run for the month in order to compare MTD totals to the Cash Summary report. Totals should match.

### Month-End Closing

- If prior steps are performed and totals agree, you are balanced and may proceed with the next step
- •Optional: Run a 'Spending Plan Summary' report
- •Manually run and review desired reports
- Following reports will run with Monthly Report Bundle, when Posting Period is closed
  - Cash Reconciliation Report for the month
  - <u>Cash-related Reports</u>: Cash Summary Report, Financial Detail Report for the month, and Financial Summary by Fund
  - <u>Budget-related Reports:</u>
    - Budget Summary/Budget Account Activity Report (for the month)
    - Budget Transactions Summarized by Appropriation and the Appropriation Summary Report
    - Negative Budget Report; Negative Appropriation Account Report, and Error Corrections/Supplies Distributions

### Month-End Closing

#### <u>Revenue-related Reports:</u>

• Revenue Summary and the Revenue Account Activity report for the month

#### PO-related Reports:

- Purchase Order Detail Report for the month
- Outstanding Purchase Order Detail Report
- Transaction Ledger-Vendor Activity
- Vendor Listing
- Invoice-related Reports:
  - Outstanding Invoices by Vendor Name report
- <u>Disbursement-related Reports:</u>
  - Detailed Check Register and the Outstanding Disbursement Summary Report
- <u>Receipt-related Reports:</u>
  - Receipt Ledger Report for the month, Reduction of Expenditure Ledger Report for the month, Refund Ledger Report for the month, and Void Refund Ledger report
- <u>Transfer Advance Summary</u>
- <u>Fund to Fund Transfer Ledger Report</u>
- User Listing AOS Extract

# Fiscal Year End Closing

# **Fiscal Year End Closing**

Under PERIODIC menu:

- Confirm the 'CASH RECONCILIATION' for June has been completed.
- Select the 'FEDERAL ASSISTANCE SUMMARY' program and enter the necessary information for the current fiscal year.
  - **NOTE**: The 'SUMMARY' option must be completed before the 'DETAIL' option in order to link them together.
- Select the 'FEDERAL ASSISTANCE DETAIL' program and enter the necessary information for the current fiscal year
  - TIP: For 5xx funds, under CORE/ACCOUNTS, select the CASH tab and query all 5xx funds with a FYTD expended and FYTD received amounts >0. Select 'REPORT' to generate a report of your query.
  - Note: May need to also enter any non-5xx fund that received federal assistance.
- Select the 'CIVIL PROCEEDINGS' program to enter any existing civil proceedings

## **EMIS Extract**

**NOTE**: Before generating the Extract file, make sure the 'EMIS SOAP Service Configuration' under SYSTEM/CONFIGURATION is updated to reflect the Fiscal Year the district is reporting for Period H.

|          | Description                                           |
|----------|-------------------------------------------------------|
|          | Payable Module Configuration                          |
| 2        | Activity Ledger Configuration                         |
|          | Application Configuration                             |
| ٢.       | Authentication and Password Requirement Configuration |
| 8        | Classic Migration Configuration                       |
| 8        | Database Administration Configuration                 |
| 8        | Disbursement Configuration                            |
| 8        | EIS Classic Integration Configuration                 |
| 8        | EMIS SOAP Service Configuration                       |
| 8        | Email Configuration                                   |
| 2        | Encumbrance Module Configuration                      |
| 8        | Expenditure Module Configuration                      |
| 8        | Filter Crosswalk Module Configuration                 |
| 2        | GL Journal Entry Module Configuration                 |
| 8        | IRS Form 1099 Submission Configuration                |
| <u>r</u> | Import Utility Configuration                          |
| 8        | Revenue Module Configuration                          |
| 8        | Transaction Configuration                             |

### **EMIS EXTRACT**

Go to **Extract/EMIS** and click on 'Generate Extract File' to create a .SEQ file to be uploaded into the data collector.

 Warning messages may be issued if the cash reconciliation, federal assistance summary, federal assistance detail and civil proceedings programs have not been

| completed. | EMIS Extract       |                         |
|------------|--------------------|-------------------------|
|            | Organization IRN:  | 085639                  |
|            | Organization Name: | NOACSC - COG            |
|            | Fiscal year        | 2021 🗸                  |
|            |                    | 🕹 Generate Extract File |
|            |                    |                         |

- The EMIS Extract contains the same data as Classic's partial (USAEMS\_EMISR.SEQ) file. It does not contain the 'full' (USAEMS.SEQ) file.
- The EMIS Extract is to be used along with the USAS SIF agent when collecting the data in the Data Collector.

### **Auditor Extract Reports**

Run the SSDT USAS Auditor Extract Reports and Cash Summary and save in Tab Delimited format. Attach the following files to an email addressed to ISA-SchoolSW@auditor.state.oh.us

- SSDT USAS Auditor Extract Account Report
- SSDT USAS Auditor Extract Transaction Report
- SSDT USAS Auditor Extract Vendor Report
- Cash Summary Report

| Repo | ort Mar | nager   |     |        |      |      |          |            |                                         |            |                       |  |
|------|---------|---------|-----|--------|------|------|----------|------------|-----------------------------------------|------------|-----------------------|--|
|      | Impo    | ort Rep | ort | Create | Form |      |          |            |                                         |            |                       |  |
|      |         |         |     |        |      |      | Favorite | Created by | Report Name                             | <b>^</b> 2 | Description           |  |
|      |         |         |     |        |      |      |          | SSDT 🙁     | %AUDITOR%                               |            |                       |  |
|      | ±       | ۲       | ľ   | 0      | đ    | - 22 |          | SSDT       | SSDT USAS Auditor Extract - Account     |            | Account Report        |  |
|      | ÷       | ۲       | ľ   | 0      | đ    |      |          | SSDT       | SSDT USAS Auditor Extract - Transaction |            | ActivityLedger Report |  |
|      | ÷       | ۲       | ľ   | 0      | æ    | - 55 |          | SSDT       | SSDT USAS Auditor Extract - Vendor      |            | Vendor Report         |  |

### Fiscal Year-End Reports

Manually run and review desired fiscal year reports Fiscal Year End Bundle will save these reports to Utilities/File Archive:

- 1. Budget Account Activity Report (BUDLED)
- 2. Disbursement Summary Report (CHEKPY)
- 3. Financial Detail Report (FINDET)
- 4. Purchase Order Detail Report (PODETL)
- 5. Receipt Ledger Report (RECLED)
- 6. Void Refund Ledger Report (RECVOD)
- 7. Fund to Fund Transfer Ledger Report (RECTRN)
- 8. Reduction of Expenditure Report (RECEXP)
- 9. Refund Ledger Report (RECREF)
- **10.** Error Corrections & Supplies Distributions (RECCOR)

- **11.** Budgeting Transactions Summarized by Appropriation (RECAPP)
- **12.** Transaction Ledger Vendor Activity (TRNLED)
- 13. Revenue Account Activity (RECLED)
- 14. Civil Proceedings (USAEMSEDT)
- 15. Federal Assistance Summary (USASEMSEDT)
- 16. Federal Assistance Detail
- 17. USAS Auditor Extract Account (USASAUD)
- **18.** USAS Auditor Extract Transaction (USASAUD)
- **19.** USAS Auditor Extract Vendor (USASAUD)

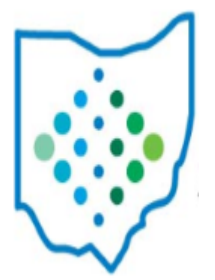

5/13/2021

# **Close the fiscal year**

To close the month of June, under Core, click on 'Posting Periods'

- Click is to close June
- Monthly and Fiscal Year report bundles will run when June is closed
- Watch the Job Scheduler to make sure all report bundles have completed
- Click on 'create' to create a new posting period. Select the month, enter the calendar year and checkmark the 'current' box to make the new posting period the current period

| Create Posting Per | riod      | + × |
|--------------------|-----------|-----|
| Calendar Month     | July 🗸    |     |
| Calendar Year*     | 2021      |     |
|                    | Current 🕑 |     |
|                    | Create    |     |

• You are now closed for the month and fiscal year

## **Financial Data Reporting**

Data is to be reported to ODE via the Data Collector

- Reporting period H
  - Data types consist of:
    - Cash, Budget, and Revenue accounts
      SIF zone
    - Operational Unit Codes
    - Data entered in PERIODIC
      Flat File

### Financial Reporting Special Notes:

- •Upload the EMIS EXTRACT sequential file in the "financial" data source in the Data Collector.
- •When ready to run a collection in the Data Collector, select the USAS SIF agent and the "financial" data source.
- •The "EMIS Soap Service Configuration" tells the SIF if it should pull account information from the history records or the current account file

### Period H

#### ODE HAS A **DRAFT** SCHEDULE POSTED ONLINE:

#### **EMIS** Data Collection Calendars

Education Management Information System (EMIS) Data Collection Calendars are available by fiscal year below. Each calendar includes the collection name and the collection's open date and close date. Those reporting EMIS data must submit their information as outlined in the schedules unless a waiver has been granted.

» EMIS Data Collection Calendar for 2019-2020 (Posted 4/22/2020) 🔂 DRAFT

#### •When?

#### Financial Collections Financial Collection (FY21) (2021H0000) Five Year Forecast - Initial Required (FY21) (2021P0000) Five Year Forecast - Initial Optional (FY21) (2021P10PT) Five Year Forecast - Required Spring Update (FY21) (2021P2MAY) Five Year Forecast - Final Optional (FY21) (2021P30PT)

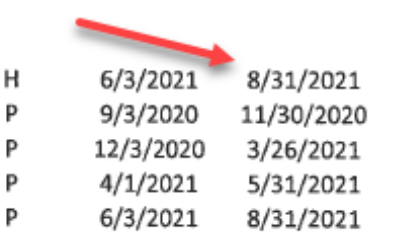

# Post-Closing Procedures

# FORGET! Capital Assets

#### Compile your capital assets information

#### • Redesign districts that use EIS:

 Use the "Inventory Extract and Importing into Classic" steps to extract 2021 data from Redesign to be uploaded into the pending file in EIS

#### EMIS Changes Noted on ODE Website; last updated 4/10/2020

| Тор   | DATE SCHEDULED FOR RELEASE: MAY 21, 2020                                                                                                    |       |
|-------|----------------------------------------------------------------------------------------------------|-------|
| 20-91 | Removing capital asset reporting (70809). Capital assets are no<br>longer needed and will no longer be collected. This also means<br>the supplemental collection is no longer needed (see change 20-<br>179, also scheduled for May #2) and the financial appeal window<br>can likely be moved up closer to the close of the Financial<br>Collection.<br>First posted: 2/27/20<br>Last updated:<br>Completed: | Other |

### **Capital Assets**

#### 20-179

Other

*Delete Financial (H) Supplemental Collection.* The purpose of the Financial (H) Supplemental Collection is for districts to report capital assets. As capital assets are no longer being reported to the Department via EMIS (see change #20-91), this collection is no longer necessary. The non-capital asset items that have been a part of the Supplemental Collection will need to be finalized and reported as part of the Financial (H) Collection that closes on August 31, 2020. The Financial appeal will likely be moved up to be closer to the close of the Financial Collection. When this has been scheduled, the dates on the webpage will be updated. Newflash reminders about this change will go out closer to the May #2 release date.

First posted: 3/2/20 Last updated: Completed:

# **Upcoming Releases**

#### Fund Types changes for FY22

- 1. Custodial Fund USASR-4228 June
  - 'Agency Fund' is being renamed
  - 022 District Custodial
  - 026 Employee Benefits Custodial
  - 200 Student Managed Activity Fund

#### 2. Fund 200 Student Managed Activity fund - USASR-4565 -September

- Fund type changed from Agency Fund to Special Revenue.
- Scheduled to be released after Period H is closed.

## **GAAP Conversion**

Run Extracts/GAAP to create necessary file for GAAP reporting

- Select the Fiscal Year and click on 'submit' to generate the GAAPEXPORT.TXT file
- Attach file in an email to person(s) responsible for uploading the file into WEBGAAP.

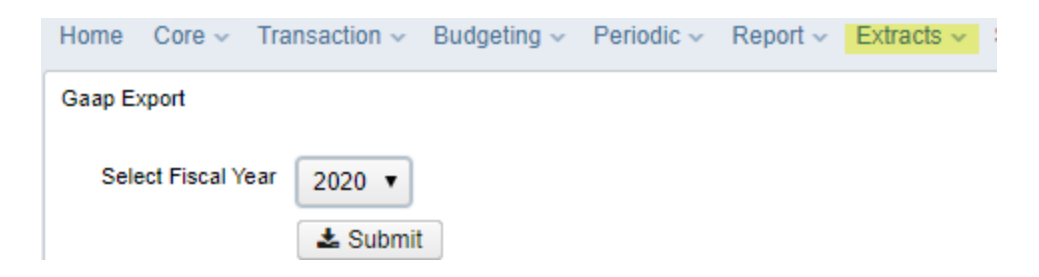

### Questions?

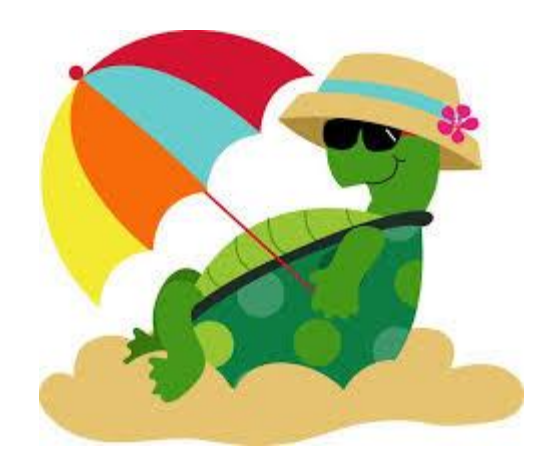